# VISBODY

# Visbody-R User Guides

VISBODY

# **Product Profile**

Visbody R 3D body scanner is the 3D intelligent body measurement product produced by Visbody Technology, which adopts AI visual and optical 3D modeling technology to provide users with high-precision real 3D model and test the body data, such as body shape, gesture, body composition and circumferences.

# **Product Functions**

Visbody R 3D body scanner is available for two measurements:

#### 1. Body Composition Measurement

Body composition: human body is composed of water, proteins, inorganic salt, fat and others. The imbalance of body composition will lead to obesity, malnutrition, osteoporosis, edema and other diseases, showing high reference value for health and nutrition level evaluation.

Visbody R is available for 15 core body composition measurements and provides six control and analytic suggestions based on WHO recommended standards to escort your healthy life.

#### 2. 3D Body Avatar and Accurate Posture Analysis

Visbody R can generate 360° real 3D body model within 10s and automatically measure 9 body circumferences, objectively showing the body shape. Visbody R uses 3D bone point detection technology to carry out the 9 key 3D posture analysis at millimeter accuracy.

#### **Designed For:**

Weight Range: 10kg-250kg Age Range: 10-99 years old Height Range:130-200cm

#### Not Applicable:

Whoever with metal medical devices such as cardiac pacemaker, steel nail and electronic components, and pregnant women should not take the body composition measurement.

# States a

**Product Unpacking** 

1. Move the device to the right area

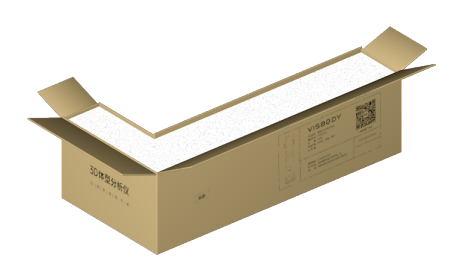

2. Unpack the box along the center line

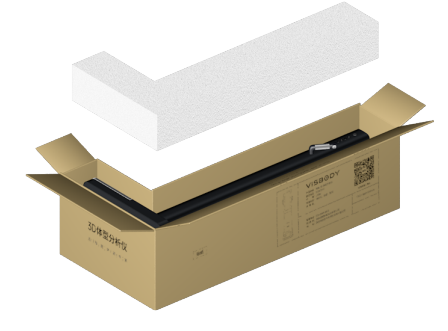

3. Take out the white foam on the top

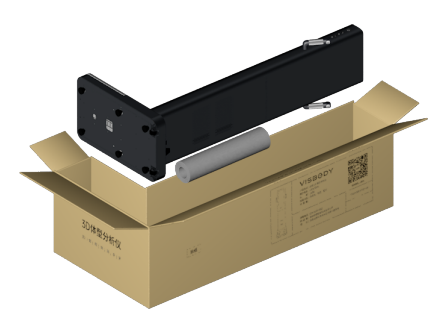

4. Uplift the device from both sides a--nd place it on the ground

#### Notices:

- 1. Confirm the right direction to place the device
- 2. Do not move or lift device by taking the side handles

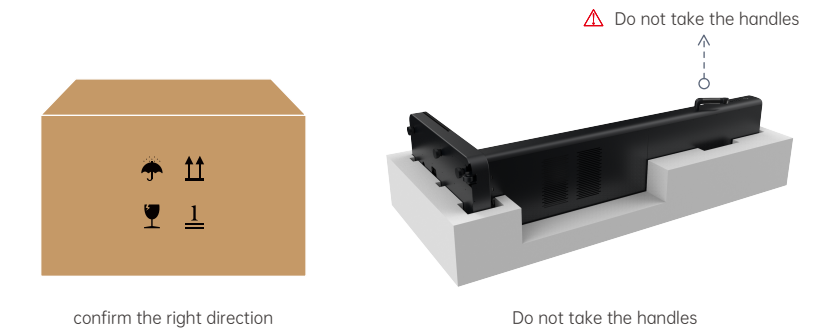

# **Product Assembly**

- 1. Take out the mat and place it on the flat hard ground;
- 2. Please make sure the device is placed at the designated location marked by the mat;
- 3. Set up the power and network cable;
- 4. After comfirming the line security, the device is ready to use by pressing the power button.

<u>ö</u> <u>ö</u> Ø  $( \mathbf{f} )$ ▲ The light in the environment should be kept bright ▲ Avoid direct sunlight ▲ Overall flatness of mat should be placed at the designated location Space requirement: 40-60cm

Space requirement: 40-60cm

#### Attentions for Device Location:

- 1. Please avoid direct sunlight and face the camera area.
- 2. The light in the environment should be kept bright.
- 3. The device needs to be connected to the network cable. The minimum network requirement for normal device operation shall be: bandwidth over 20Mbps, upload and download bandwidth 2Mbps at least (note that the bandwidth must be used by VR device only). If not sure, please contact Visbody team for network test.

| Please contact info@visbody.com in the following format: |                          |  |  |  |  |  |  |
|----------------------------------------------------------|--------------------------|--|--|--|--|--|--|
| To:                                                      | info@visbody.com         |  |  |  |  |  |  |
| From:                                                    |                          |  |  |  |  |  |  |
| Subject:                                                 | Network test application |  |  |  |  |  |  |
| Country:<br>City:                                        |                          |  |  |  |  |  |  |

#### Visbody-R Specs:

- Testing Method: Direct Segmental Multifrequency Bioelectrical Impendance Analysis(DSM-BIA) & Instantly Body Scan(IBS )
- Frequency for impedance measurement (HZ): 5K 50K 250k
- Power Input: AC100-240V 50/60Hz 8-4A
- Network interface: Ethernet
- Size: 685.3\*400\*1611.5mm (device only), 1830\*680\*1611.5mm (with mat)
- Weight: 44.5kg

# Instructions for Use

#### Administrator account registration and Settings:

Before use, Visbody after-sale staff will help you with admin account registration. Please properly keep the account password.

| Please contact info@visbody.com in the following format: |                                                                   |  |  |  |  |  |  |
|----------------------------------------------------------|-------------------------------------------------------------------|--|--|--|--|--|--|
| To: info@visbody.com                                     |                                                                   |  |  |  |  |  |  |
| From:                                                    |                                                                   |  |  |  |  |  |  |
| Subject:                                                 | Admin account registration                                        |  |  |  |  |  |  |
| Email add                                                | Email address(important, not modifiable) :                        |  |  |  |  |  |  |
| Company                                                  | Name:                                                             |  |  |  |  |  |  |
| Store Nan                                                | ne:                                                               |  |  |  |  |  |  |
| S/N:                                                     | S/N:                                                              |  |  |  |  |  |  |
| Note:The S                                               | Note:The S/N number is on the nameplate at the bottom back of the |  |  |  |  |  |  |
| equipment.                                               |                                                                   |  |  |  |  |  |  |
|                                                          |                                                                   |  |  |  |  |  |  |

#### Select Units:

- 1. Use your admin account to log in to the app or dashboard page: dashboard.visbody.com
- 2. Click the arrow at the right top of the screen and click on the "Account Settings" page.
- 3. Find the "Unit" option at the bottom of the page, select the appropriate unit system and confirm.

| 2<br>D |                                       |                                                                                                    | )                                                                                                    |
|--------|---------------------------------------|----------------------------------------------------------------------------------------------------|----------------------------------------------------------------------------------------------------|
|        | Club name                             | Visbody                                                                                                    |                                                                                                    |
|        | Contact name                          | jania                                                                                                    |                                                                                                    |
|        | Contact information                   | Please enter Contact Inf                                                                                   | ormation of the user                                                                                                    |
|        | Login email                           | kedan@suaniec.com                                                                                          |                                                                                                    |
|        | Telephone                             | +8613728415330                                                                                             |                                                                                                    |
|        | Club address                          | 4th Floor, 4D, Software I                                                                                  | ndustry Base.                                                                                                    |
|        | Logo configuration of<br>paper region | HUgioad logo Please upload pictures in T9907 Seenat with 25021100 picels and file scien so more than 200KB | (if the logo is upleaded successful),<br>if will be displayed on the paper<br>report. if the logi is debled, the<br>display will be cancelled) |
|        | Unit                                  | Imperial units(R.in,b)                                                                                     | Metric units(om,kg)                                                                                                    |
|        |                                       | Sebreit modific                                                                                            | ation                                                                                                    |

#### Upload the custom logo:

- 1. Use your admin account to log in to the app or dashboard page: dashboard.visbody.com
- 2. Click the arrow at the right top of the screen and click on the "Account Settings" page.
- 3. In the "Logo configuration of paper report" option at the bottom of the page, upload your logo and submit it for confirmation.

| =      | VISBODY I 3D Body Scanner Management System |                                       |                                                                                                    |                                                                                                    |
|--------|---------------------------------------------|---------------------------------------|----------------------------------------------------------------------------------------------------|----------------------------------------------------------------------------------------------------|
| 2<br>D |                                             |                                       |                                                                                                    | )                                                                                                    |
|        |                                             | Club name                             | Visbody                                                                                                 |                                                                                                    |
|        |                                             | Contact name                          | jamio                                                                                                   |                                                                                                    |
|        |                                             | Contact information                   | Please enter Contact In                                                                                 | formation of the usor                                                                                                    |
|        |                                             | Login email                           | luodan@suarier.com                                                                                      |                                                                                                    |
|        |                                             | Telephone                             | +0513728415330                                                                                          |                                                                                                    |
|        |                                             | Club address                          | 4th Floor, 4D, Software                                                                                 | Industry Base,                                                                                                    |
|        |                                             | Logo configuration of<br>paper report | +<br>Upload logo                                                                                        | (If the logo is uploaded successfully,<br>it will be displayed on the paper<br>report, if the logs is deleted, the<br>display will be cancelled) |
|        |                                             |                                       | Please uplicad pictures in<br>"PNG" formal with 3203.160<br>plotts and file size no more<br>than 200420 |                                                                                                    |
|        |                                             | Unit                                  | <ul> <li>Imperial units(t,in,ib)</li> </ul>                                                             | <ul> <li>Metric units(cm,kg)</li> </ul>                                                                                                    |
|        |                                             |                                       | Submit modifie                                                                                          | ation                                                                                                    |

#### Boot On:

- 1. Ensure to remove all the protective films of the equipment, especially the camera film.
- 2. Use the adapter to connect to the power supply and network cable.
- Plug the USB cable of printer into the interface if printer is needed.
   Notes: Visbody only supports the designated printer models. If the printer would not work after being connected, please contact Visbody to confirm if the printer model is supported.
- 4. Press the POWER button on the right of device to boot on. The start time is about 30s. When the boot screen shows up, the device will start the self-checking for auto calibration.

When auto calibration ends, the homepage shows up.

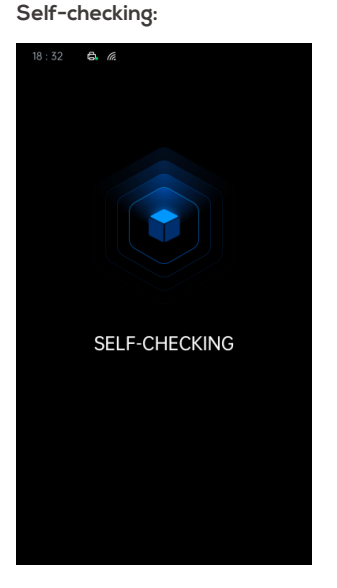

#### Homepage:

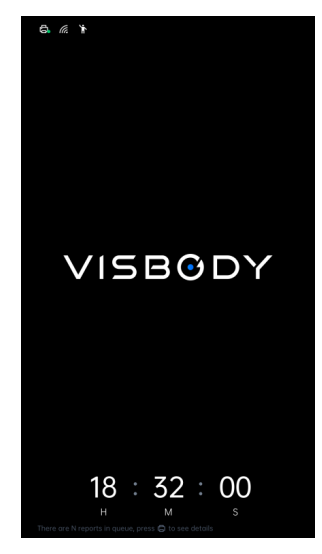

#### User Operation:

- 1. Step onto the footprint location on the station.
- 2. Accept the weight measurement with hands down and body still.
- 3. Remain your feet on the footprint the footprint position and hold the handles by both hands with arms 45° open to measure the body composition.
- 4. Walk to the footprint position for 3D Scanning following the voice prompts.
- 5. When the measurement ends, please remember the number on the screen and inform the staff to check the report.

**Notes:** When the user chooses to accept the body composition analysis and posture analysis. If one fails, the user can still get the measurement result of another evaluation. The number will show up on the screen after the measurement.

#### Admin Operation:

#### **User Report Checking:**

1. The user's measurement records will appear synchronously in the queue after finishing the scanning. When the admin confirms the user through number or scanning time, click the test record to bind the user email.

| CH Fitness Club 🔻 |
|-------------------|
|                   |
|                   |
| I                 |
|                   |
| 1. Sec. 1         |
| 1. Sec. 1         |
| 1. Sec. 1         |
| 1                 |
| 1                 |
| 1                 |
| 1                 |
| 1                 |
| 1                 |
| 1                 |
|                   |
|                   |

3. Enter the user info for binding. If the user once used Visbody, the system will automatically fill in the registration information previously entered by the user and the user only need to check and confirm.

| Binding User's Information       Binding User's Information         Scan Time: 2020-09-12: 20:41:07       Scan Time: 2020-09-12: 20:41:07         can category: Body composition       Scan Time: 2020-09-12: 20:41:07         mail address of the user (the Email is the user's ID, use enter Email address is correct; H the email is speciel correct; you can cancel and re-enter it. If the email is correct, please make sure the email address is correct; the email is speciel correct; you can cancel and re-enter it. If the email is correct, please make sure the email address is correct; the email is correct; you can cancel and re-enter it. If the email is correct; you can cancel and re-enter it. If the email is corect; please enter towns of the user <t< th=""><th></th></t<>                                                                                                    |     |
|----------------------------------------------------------------------------------------------------|-----|
| Scan Time: 2020-09-12 20:41:07 Scan category: Body composition  Inter Email address of the user (the Email is the user's ID, nake sure Email address is correct)  Please enter Email address of the user  Next stop Cancel Cancel |     |
| er Email address of the user (the Email is the user's ID,<br>ke sure Email address is correct)  Please enter Email address of the user  Please enter Email address of the user  Cancel  The true information is very important for the accuracy of the<br>report, please milt carefully.  Email address stephan_enser@yahoo.com Name Please enter name of the user  *Gender Please enter age of the user  *Gender Please enter age of the user  *Gender Please enter age of the user  *Gender Please enter age of the user  *Gender                                                                                                    |     |
| Class states approximate particular     Class states approximate particular     Class states approximate particular     Class states approximate particular     Class states approximate particular     Class states approximate particular     Class states approximate particular                                                                                                    | the |
| *Gender Please enter gender of the user  *Age Please enter gend of the user                                                                                                    |     |
| *Age Please enter age of the user                                                                                                    |     |
|                                                                                                    |     |
| * Height Enter height ft. Enter height in                                                                                                    | ۱.  |

4. After binding, choose "**Data Preview**" in the report list and check the numerical values of body composition, circumference data and 3D model in the preview box.

|   | 120001130               | Body Scanner Management S  | System |                 |   |   | CH Fitness Club 🔻 |
|---|-------------------------|----------------------------|--------|-----------------|---|---|-------------------|
|   | 🗄 Start Date - End Date | Enal Q                     |        |                 |   |   | Data Preview      |
| ~ |                         |                            |        |                 |   |   |                   |
| в | 2020-09-12 16:41:07     | hassle.ratke@gmail.com     | Female | Susie Tate      | ~ | × | View Report >     |
|   | 2020-09-12 15:50:10     | jordi.gleichner@yahoo.com  | Female | Jay Wheeler     | ~ |   | View Report >     |
|   | 2020-09-12 14:27:39     | deja_corkery@angel.me      | Male   | Jose Pierce     | × | × | View Report >     |
|   | 2020-09-12 14:05:28     | jazlyn.wolf@hotmail.com    | Male   | Billy Barnes    | × | × | View Report >     |
|   | 2020-09-12 14:01:08     | mraz_percival@collier.tv   | Male   | Leroy Robertson | × |   | View Report >     |
|   | 2020-09-12 13:48:07     | liza.lakin@gmail.com       | Female | Alvin Graham    | × | × | View Report F     |
|   | 2020-09-12 13:44:16     | leonor_hudson@hotmail.com  | Female | Isaac Harmon    | × | × | View Report >     |
|   | 2020-09-12 13:37:59     | jedidiah.treutel@yahoo.com | Male   | Sean Sharp      | × | × | View Report >     |
|   | 2020-09-12 11:46:29     | prohaska. Ila@yahoo.com    | Female | Chad Wade       |   | × | View Report >     |
|   | 2020-09-12 10:28:58     | mathias_blick@buckridge.ca | Female | Jason Adkins    | × | × | View Report >     |
|   | 2020-09-12 20:41:04     | isidro_abshire@yahoo.com   | Female | Eddie Sanders   | × | × | View Report >     |
|   | 2020-09-12 20:19:24     | will.milford@timothy.ca    | Male   | Gene Atkins     | × | × | View Report >     |
|   |                         |                            | 1234   | 5 > Total 46    |   |   |                   |

| ` | VISBODY I               | 3D Body Scanner Man        | agement System  |                  |         |               | CH Fitness Clu                                          |
|---|-------------------------|----------------------------|-----------------|------------------|---------|---------------|---------------------------------------------------------|
|   | 🟥 Start Date - End Date | Email                      |                 |                  |         |               | Close Preview                                           |
|   | Scanning Time           | D                          | Nickname        | Body Composition | Posture | Operation     |                                                         |
|   | 2020-09-12 10:41:07     | hassie.ratke@gmail.com     | Susie Tate      | ×                | × .     | View Report ⊁ | Body Composition Posture Evaluation Body Circumferences |
|   | 2020-09-12 15:50:10     | jordi.gleichner@yahoo.com  | Jay Wheeler     | ~                |         | View Report • |                                                         |
|   | 2020-09-12 14:27:39     | deja_corkery@angel.me      | Jose Pierce     | ~                | × .     | View Report F |                                                         |
|   | 2020-09-12 14:05:28     | jazlyn.wolf@hotmail.com    | Billy Barnes    | ~                | ~       | View Report F | 76                                                      |
|   | 2020-09-12 14:01:08     | mraz_percival@collier.tv   | Leroy Robertson | ×                |         | View Report F | 5                                                       |
|   | 2020-09-12 13:48:07     | liza.lakin@gmail.com       | Aivin Graham    | ×                | ×       | View Report • |                                                         |
|   | 2020-09-12 13:44:16     | leonor_hudson@hotmail.com  | Isaac Harmon    | ~                |         | View Report F |                                                         |
|   | 2020-09-12 13:37:59     | jedidiah.treutel@yahoo.com | Sean Sharp      | ×                | ×       | View Report F |                                                         |
|   | 2020-09-12 11:46:29     | prohaska.ila@yahoo.com     | Chad Wade       |                  | ~       | View Report F |                                                         |
|   | 2020-09-12 10:28:56     | mathias_blick@buckridge.ca | Jason Adkins    | ~                | ~       | View Report F |                                                         |
|   | 2020-09-11 20:41:04     | isidro_abshire@yahoo.com   | Eddle Sanders   | ~                | ~       | View Report F |                                                         |
|   | 2020-09-11 20:19:24     | will.milford@timothy.ca    | Gene Atkins     | ×                | ×       | View Report F |                                                         |
|   |                         | 1 2 3 4                    | 5 > Total 4     | 8                |         |               |                                                         |

5. Or click "View Report" to check the report directly.

#### Send the Report

Click the"View Report", and click "Send Report" on the report page.

| =  | VISBODY 1 3D            | Body Scanner Management S  | System |                 |   |     | CH Fitness Club 🔻 |
|----|-------------------------|----------------------------|--------|-----------------|---|-----|-------------------|
| Я. | 📩 Start Date - End Date | Email Q                    |        |                 |   |     | Data Preview      |
| 6  | 2020-09-12 16:41:07     | hassie.ratke@gmail.com     | Female | Susie Tate      | ~ | ~   | View Report >     |
|    | 2020-09-12 15:50:10     | jordi.gleichner@yahoo.com  | Female | Jay Wheeler     | ~ |     | View Report F     |
|    | 2020-09-12 14:27:39     | deja_corkery@angel.me      | Male   | Jose Pierce     | ~ | × . | View Report F     |
|    | 2020-09-12 14:05:28     | jazlyn.wolf@hotmail.com    | Male   | Billy Barnes    | × | × . | View Report F     |
|    | 2020-09-12 14:01:08     | mraz_percival@collier.tv   | Male   | Leroy Robertson | ~ |     | View Report F     |
|    | 2020-09-12 13:48:07     | liza.lakin@gmail.com       | Female | Alvin Graham    | × | ×   | View Report F     |
|    | 2020-09-12 13:44:16     | leonor_hudson@hotmail.com  | Female | Isaac Harmon    | × | ×   | View Report P     |
|    | 2020-09-12 13:37:59     | jedidiah.treutel8yahoo.com | Male   | Sean Sharp      | × | ×   | View Report >     |
|    | 2020-09-12 11:46:29     | prohaska.ila@yahoo.com     | Female | Chad Wade       |   | ×   | View Report P     |
|    | 2020-09-12 10:28:56     | mathias_blick@buckridge.ca | Female | Jason Adkins    | × | × . | View Report >     |
|    | 2020-09-12 20:41:04     | isidro_abshire@yahoo.com   | Female | Eddle Sanders   | × | ×   | View Report P     |
|    | 2020-09-12 20:19:24     | will.milford@timothy.ca    | Male   | Gene Atkins     | × | ×   | View Report >     |
|    |                         |                            | 1234   | 5 > Total 46    |   |     |                   |
|    |                         |                            |        |                 |   |     |                   |

| F     | VISBODY   3D | Body Scanner Management System                                                                                                    | Aarket         |
|-------|--------------|----------------------------------------------------------------------------------------------------|----------------|
|       | € Back       | of Sand Deput                                                                                                    | O Print Report |
| -     |              | i                                                                                                    |                |
| Di la |              |                                                                                                    |                |
| -     |              | VISBODY Body Composition Report Score 60                                                                                                    |                |
|       |              | NUSBODY         Body Composition Report         Score 60           0.00004purges.         Gender Freede         Freeder Strike 20         Score 1000000000000000000000000000000000000                                                                                                    |                |
|       |              | UISBOOY Body Composition Report Score 60 C C C C C C C C C C C C C C C C C C C                                                                                                    |                |
| -     |              | Developmentaria from the second second |                |
| -     |              | NUESDOV         Body Composition Report         Score 60           0.00000000000000000000000000000000000                                                                                                    |                |
| -     |              | VISBODY         Body Composition Report         Score 60           0 0***********************************                                                                                                    |                |
| -     |              | VISEOUT         Body Composition Report         Score 60           0. 0MMBparters                                                                                                    |                |

The PDF report will be sent to the user's registered email address. And this email address is temporarily unmodifiable.

| VISBODY   3D Body Scanner Manage | ment System           |                                                                          |                                   |
|----------------------------------|-----------------------|--------------------------------------------------------------------------|-----------------------------------|
| ← Back                           |                       |                                                                          |                                   |
|                                  |                       |                                                                          | ×                                 |
|                                  |                       | Send Report                                                              | ~                                 |
|                                  | VISBODY               | Scan Time : 2020-11-12 22:11:02                                          | Score 67                          |
|                                  | ID: 91***13@qq.com    | Gender : Female<br>Scan category : Body composition / Posture assessment | 1,22:11 Current Measurement Score |
|                                  | Body Compos           | The report will be sent to:913699613@qq.com                              |                                   |
|                                  |                       | Cancel Send                                                              | tal Fat Analysis Ibs              |
|                                  | Weight lbs 106        | 0.01001                                                                  | Left Right 1.9                    |
|                                  | Lean Body Mass lbs 88 |                                                                          | 8.4 Normal                        |
|                                  | Muscle Mass lbs 85.8  |                                                                          | Normal                            |
|                                  | Body Water Ibs 64.1   |                                                                          | 5.3 5.4<br>Normal Normal          |

#### Print the Report:

Method 1:

Print through dashboard.

Log in dashboard to check the measurement report and click "**Print Report**" on the report page to print the report.

**Notes:** When you use a computer to log in Visbody admin system, please make sure that the computer is connected to the printer through USB or cloud terminal.

| Ŧ       | VISBODY   3D                   | Body Scanner Management System                                                                                                    | 💧 Market 🔻                   |  |  |  |  |  |  |
|---------|--------------------------------|----------------------------------------------------------------------------------------------------|------------------------------|--|--|--|--|--|--|
| 2       | € Back                         |                                                                                                    | 🜱 Send Report 🕞 Print Report |  |  |  |  |  |  |
| в       |                                | Body Composition Report Score 60                                                                                                    |                              |  |  |  |  |  |  |
|         |                                | 10. Dh***a@swanier.co                                                                                                    |                              |  |  |  |  |  |  |
|         |                                | Values Body Fat Mass Integranic Salts Protein Segmental Fat Analysis Ibs                                                                                                    |                              |  |  |  |  |  |  |
|         |                                | Weight Ibs 157.6 [00.8-147.2] 59.4 [05.4-30.7] 7.3 Left Right 7.2                                                                                                    |                              |  |  |  |  |  |  |
|         |                                | Leon Body Mass Ibs 98.2 (98.1-19.9) 2.3 (5.8-7.6) Over 28.9 Over<br>Muscle Mass Ibs 94.5 (92.5-113.1) 79.4 (96.7-20.5) Over                                                                                                    |                              |  |  |  |  |  |  |
|         |                                | Body Water Its 722 (72.2-86.2) 54.6 Over Over                                                                                                    |                              |  |  |  |  |  |  |
|         |                                |                                                                                                    |                              |  |  |  |  |  |  |
| 3004200 | 77080041 a2db/4f3 f319-11ea-8a | a19 500+1550566 pH 1/2                                                                                                    | 0 ± 8                        |  |  |  |  |  |  |
|         |                                | VISBORY Body Composition Report Score 60                                                                                                    |                              |  |  |  |  |  |  |
|         | Body Composition Analysis      |                                                                                                    |                              |  |  |  |  |  |  |
|         |                                | Videos Body Fot Mana Respect Gala Provine Segmental Fot Analysis Re                                                                                                    |                              |  |  |  |  |  |  |
|         |                                | Mage In 1974 2008-0122 594 (56-502) 7.8 Left Right 7.2                                                                                                    |                              |  |  |  |  |  |  |
|         |                                | Marcan Service         Marca (marca (mar |                              |  |  |  |  |  |  |
|         |                                | Bady Water Etc. 22.2 (12.2-05.2) 14.6 Over Over                                                                                                    |                              |  |  |  |  |  |  |

Method 2:

Print through the device.

Connect the printer to the USB interface at the back of device.

Notes: Visbody only supports the designated printer models.

Supported Printer Model:

Epson L1119

HP1112

Please consult sales to confirm whether other models are available.

On the homepage of the device, press the print button "  $\Box$  " to enter the page of report

list, choose the corresponding report, press the confirm button " $\checkmark$ " to print.

See [Function Settings] for tutorial of automatic print setup.

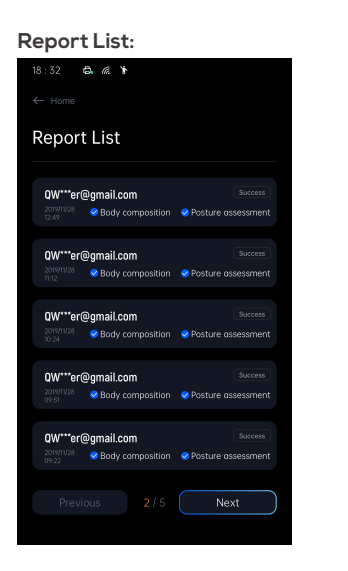

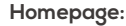

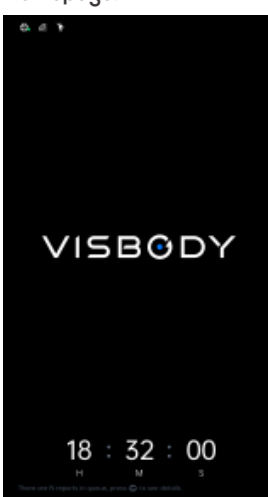

# **Function Settings**

On the device homepage, press and hold the confirm button "  $\checkmark$  " to enter the setting page.

After finishing the setting, press "  $\subseteq$  " to return to homepage.

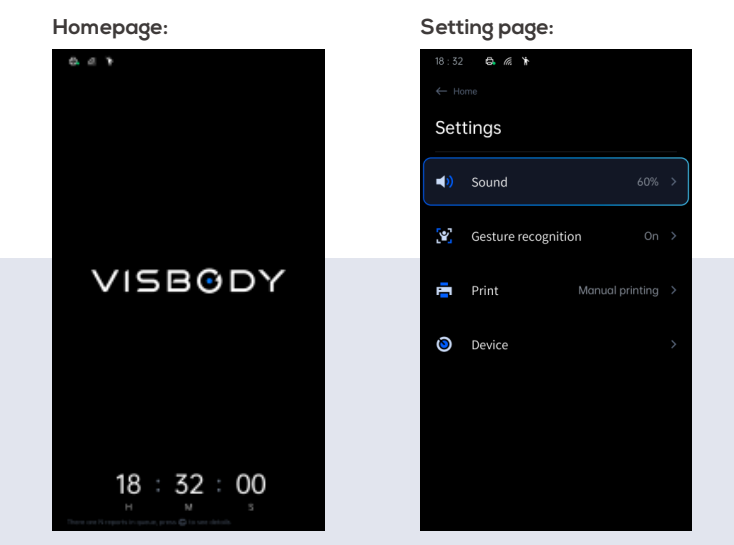

#### 1. Sound Setting

After choosing "**Sound**", press " $\uparrow$ " button to turn up and " $\downarrow$ " to turn down on the right of device.

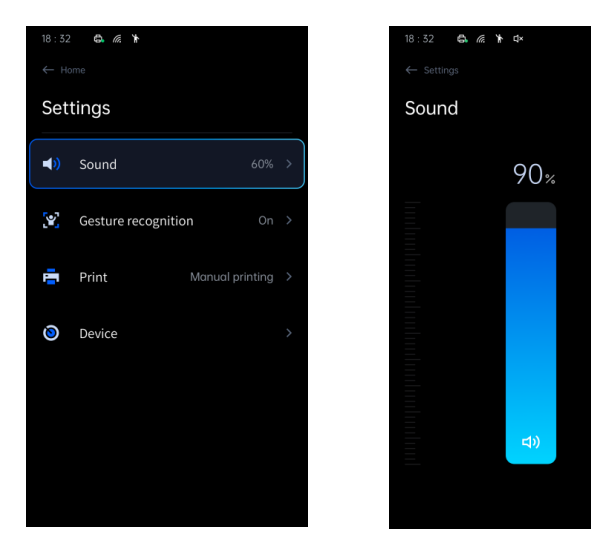

#### 2. Interaction Modes Setting

Visbody R supports two interaction modes: button mode and gesture mode. The buttons are on the right side of the device. The function of gesture recognition is turned on by default and the body test procedures can be finished through gesture and button.

If you need to cancel the gesture recognition mode, please operate as follows:

Choose "Gesture recognition" to turn off the gesture recognition.

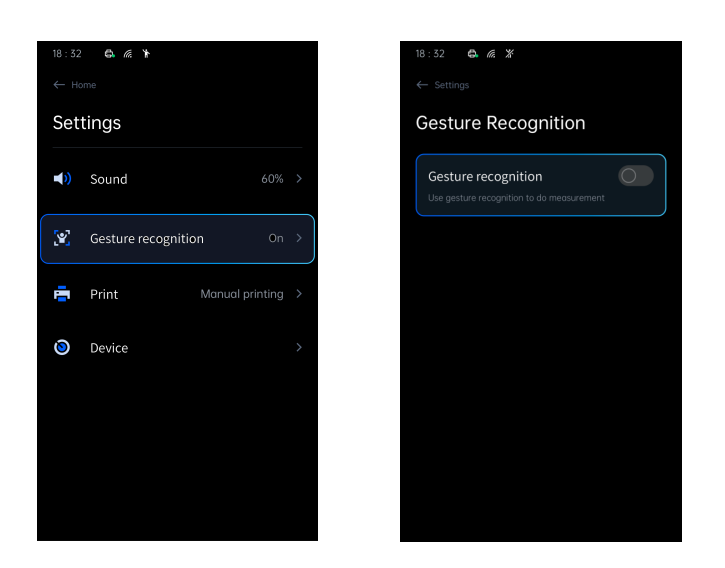

**Notes:** For gesture recognition, please ensure that the surrounding light of the device meets the measurement requirements. If not, corresponding tips will show up on the device screen. Please adjust the device location or surrounding light of the device according to the tutorial.

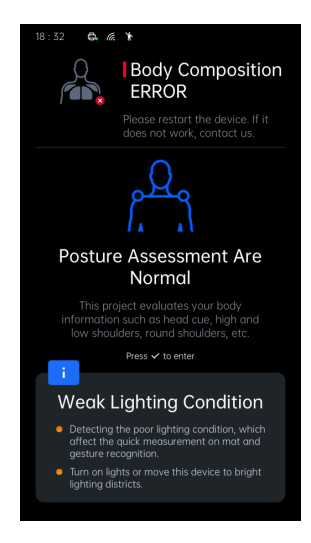

#### 3. Auto-print Setting

The default mode is manual printing mode and you can choose manual printing mode or auto printing mode here.

**~** 

Choose "Print" in the setting page.

Choose "Print function" to print automatically.

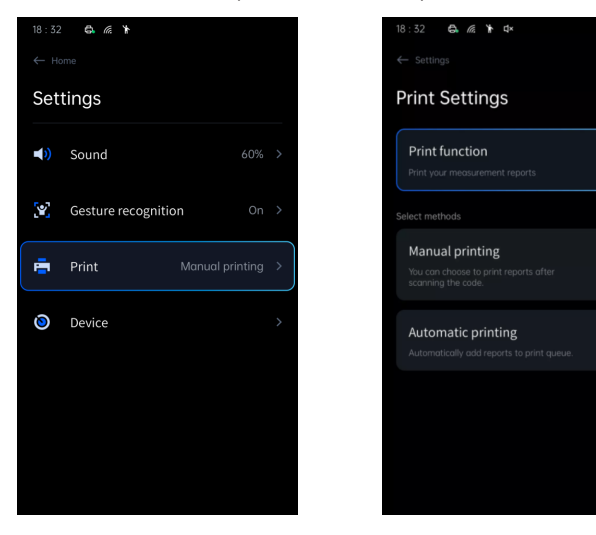

#### Instructions for Access to Electronic Products

Visit the official website of Visbody https://en.visbody.com for online consultation or downloading more products instructions.

# VISBODY